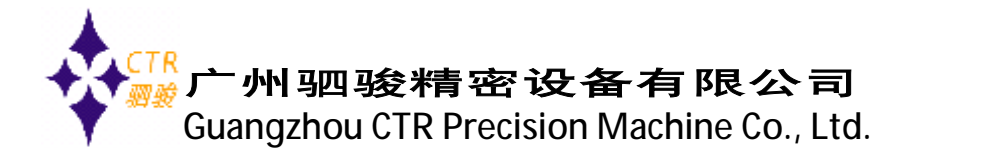

CLD-Net-PN 系列 LED 工业通讯屏 GSDML 文件安装步骤指南:

硬件配置:

CPU1214C : 6ES7 214-1BG40-0XB0

LED 工业通讯屏: CLD-Net-PN-F3.75/1R1G/3x2-S-0A

软件配置:

通讯协议: Profinet IO

LED 工业通讯屏 GSDML 文件: CLDPN.GSD

硬件组态软件:TIA Portal V13

具体操作步骤如下:

第一步: 打开 TIA Portal V13, 通过菜单栏的选项(N)→管理通用站描述文件(GSD)(D)打

开 GSD 安装窗口如下图 1-1-1 所示:

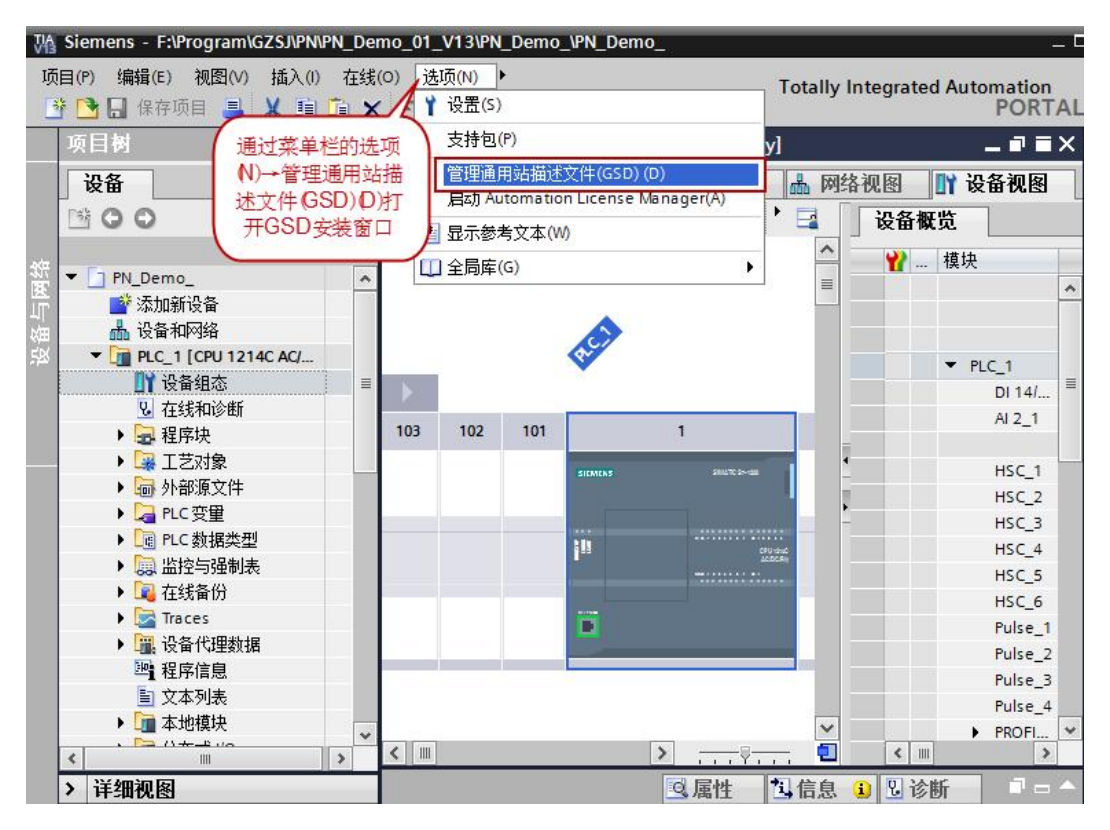

图(1-1-1)

www.gzctr.com

服务热线: 020-82350019

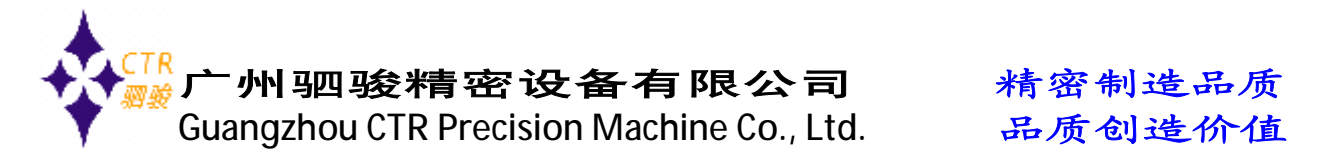

第二步:安装窗口如下图 1-1-2 所示,选择 CLD-Net-PN 系列 LED 工业通讯屏的 GSD 文件

的存放路径,并对应选择要安装的GSD文件,单击"安装"按钮开始安装导入:

| 管理通用站描述文件 🛛 🕹 🗙                                                     |      |       |         |           |
|---------------------------------------------------------------------|------|-------|---------|-----------|
| 源路径: F:\Program\GZSJIPN\PN_Demo_01_V13\PN_Demo_\AdditionalFiles\GSD |      |       |         |           |
| 导入路径的内容                                                             |      |       |         |           |
| □ 文件                                                                | 版本   | 语言    | 状态      | GSD文件的    |
| GSDML-V2.3-Deutschmann-UNIGA                                        | V2.3 | 英语,德语 | 已经安装    |           |
| 选择要安装<br>的GSD                                                       |      |       | (单击安装己) | 先择        |
| ٢                                                                   |      |       | 的GSD文   | 件 🗾 🔊     |
|                                                                     |      |       | 刪除      | <b>取消</b> |

图(1-1-2)

第三步:CLD-Net-PN 系列 LED 工业通讯屏的 GSD 文件安装完成后,可以在 PROFINET IO 硬件目录下面找到新添加 IO 设备,如下图 1-1-3 所示,在查找框输入 CLD 可以快速查找到 LED 屏的所在的文件目录。

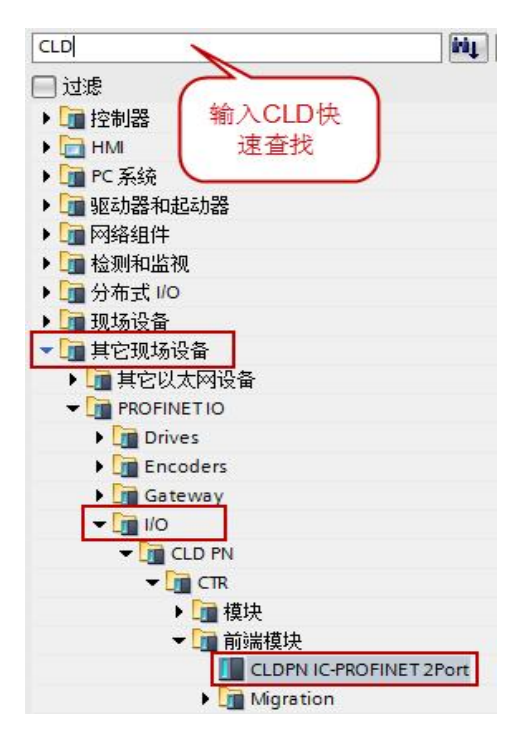

图(1-1-3)

www.gzctr.com

服务热线: 020-82350019

第四步:把CLDPN的图标拖入到网络视图中并分配给指定的PLC,根据需要组态输出需要的

字节数,最大可以组态255输出字节,如下图1-1-4所示:

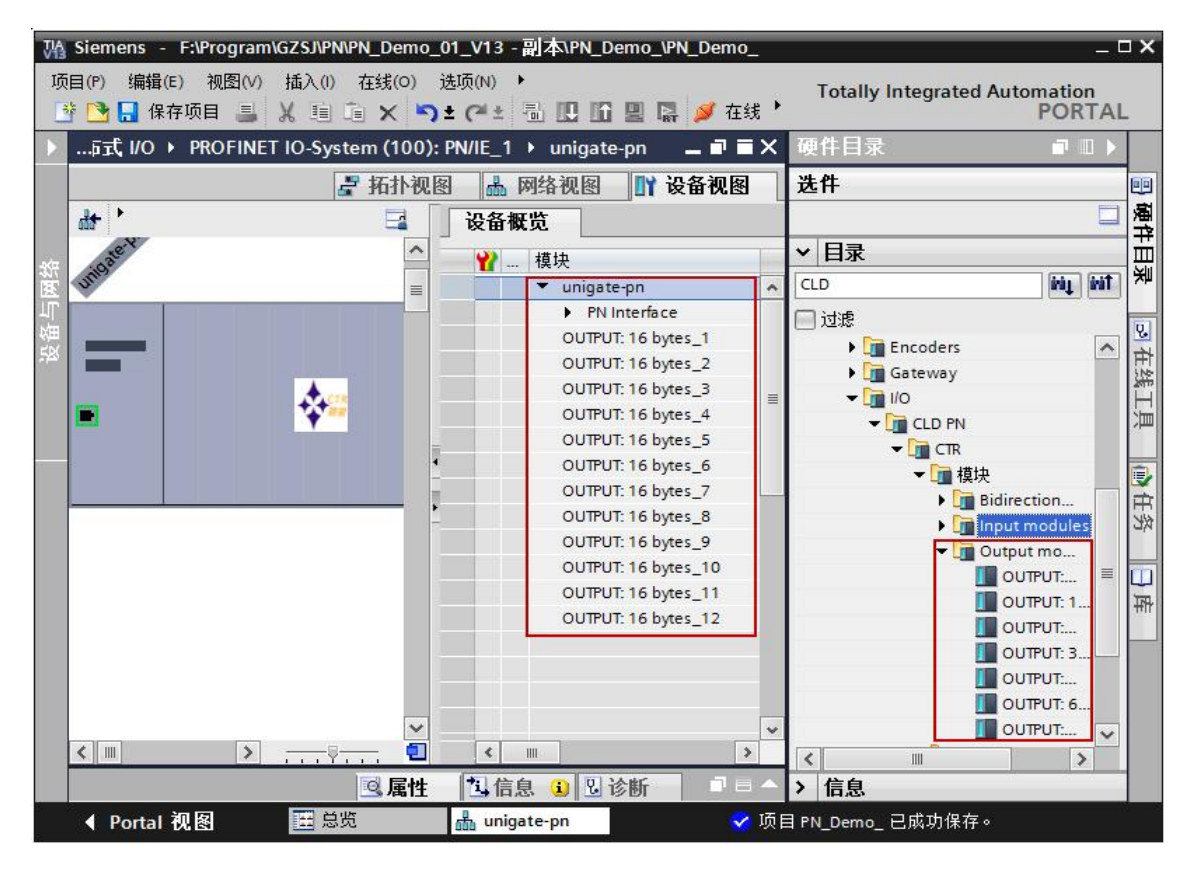

图(1-1-4)

www.gzctr.com

服务热线: 020-82350019

PDF 文件使用 "pdfFactory Pro" 试用版本创建 www.fineprint.cn